**C**-Logitech

## Keys-To-Go

Ultra-portable keyboard for Android™ and Windows®

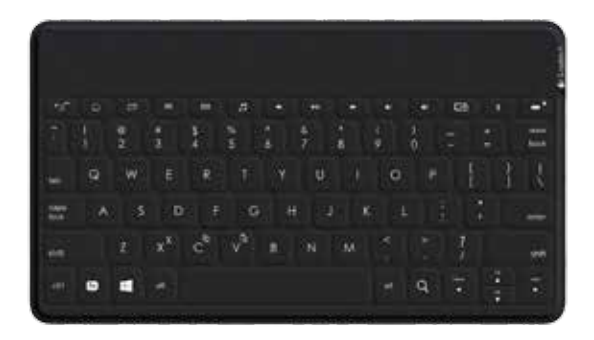

Setup Guide

## Contents

| English. | • | • |  |  |  |  |  |  | • | • | • |  | • | • |  |  |  | • |  | • | • |    | 3 |
|----------|---|---|--|--|--|--|--|--|---|---|---|--|---|---|--|--|--|---|--|---|---|----|---|
| 繁體中文     |   |   |  |  |  |  |  |  |   |   |   |  |   |   |  |  |  |   |  |   |   | .1 | 2 |

## Know your product

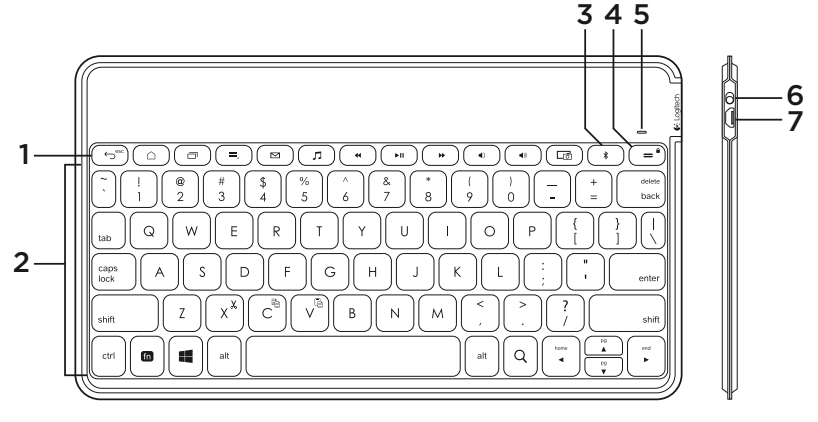

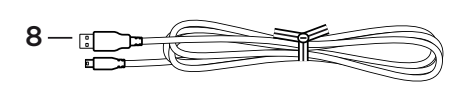

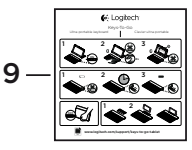

- 1. Hot keys
- 2. Keyboard
- 3. Bluetooth® connect key
- 4. Battery check key
- 5. Bluetooth and battery status light

- 6. On/off switch
- 7. Micro-USB charging port
- 8. Micro-USB charging cable
- 9. Documentation

Set up your product

**1.** Turn on the keyboard:

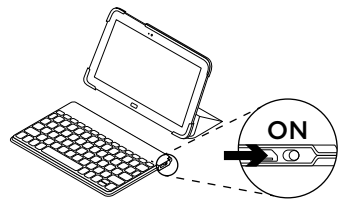

*Bluetooth* discovery starts automatically and continues for 15 minutes. The status light blinks blue.

If the status light briefly turns red, charge the battery. For more information, see "Charge the battery."

2. Establish Bluetooth connection:

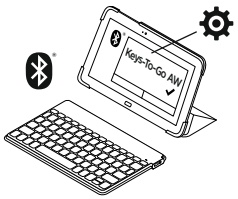

Make sure your tablet's *Bluetooth* feature is on. Go to Settings > Network connections section, and turn on the *Bluetooth* function. 3. Pair the keyboard with your tablet:

(i) In your tablet's *Bluetooth* settings page, select "Keys-To-Go AW" in the list of Available devices.

(ii) When prompted, enter the PIN displayed using the keyboard.

When successful connection is made, the status light turns solid blue for a short time, and then turns off.

(iii) Press enter to confirm the PIN code.

Tip: If "Keys-To-Go AW" isn't in the list, you can try pressing and holding the *Bluetooth* connect key on your keyboard for 2 seconds or press scan (or equivalent) on your tablet to search for *Bluetooth* devices.

## Charge the battery

You should charge the battery when:

- the status light turns red briefly when you turn on the keyboard, or
- the status light blinks red when you press the battery check key:

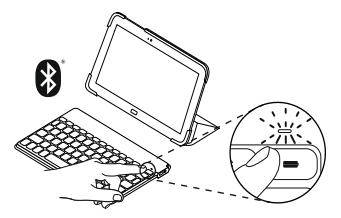

A fully charged battery provides about 3 months of power when the keyboard is used about two hours a day.

#### Charging your battery

 Use the micro-USB charging cable provided to connect the keyboard to your computer or a USB power adaptor. The status light blinks green while the keyboard is charging.

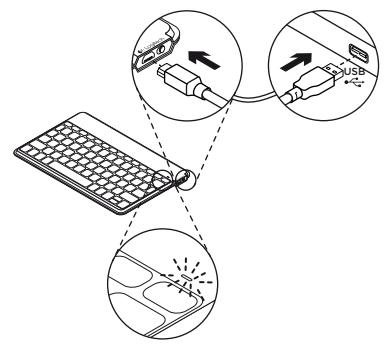

**2.** Charge your keyboard until the status light turns solid green.

Each minute of charging gives you about two hours' use.

**Note:** This ratio is approximate and is based on the standard user experience. Your result may vary.

It takes 2.5 hours to fully charge the battery.

#### Hot keys Play/Pause fn + Back: Esc ►II ⊖<sup>esc</sup> Android home/ Next track \*\* $\square$ Windows browser home Volume down ۹). Switch applications Android menu/ Volume up 40 ≡, Windows contextual menu Ŀð Print screen $\bowtie$ Mail Bluetooth connect \* Music л fn + battery check: Previous track 44 Android lock screen/ Windows 8 lock screen/ Windows 7 sleep

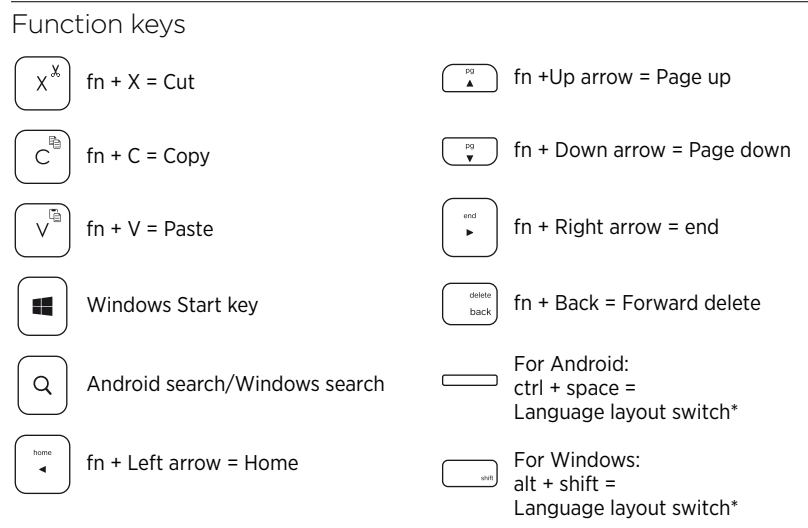

Note: To select a function key, press and hold the fn key, and then press the key indicated above.

\*Language layout switch:

- 1. Choose the key combination which is applicable to your specific operating system.
- 2. Please ensure you have more than one language layout selected in order to switch between them.

# Use your product Status light indications

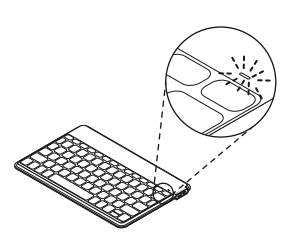

| Light          | Description                                                                                                    |
|----------------|----------------------------------------------------------------------------------------------------|
| Blinking green | The battery is charging.                                                                                                    |
| Solid green    | When charging, indicates that the battery is fully charged (100%).                                                          |
|                | When you press the battery check key,<br>solid green for 2 seconds indicates that<br>the battery power is good (above 20%). |
| Blinking red   | Battery power is low (less than 20%).<br>Recharge the battery.                                                              |
| Solid red      | When you first turn on your keyboard,<br>the status light shows solid red briefly<br>if battery power is low.               |
| Blinking blue  | Fast: The keyboard is in discovery mode, ready for pairing.                                                                 |
|                | Slow: The keyboard is trying to reconnect to your tablet.                                                                   |
| Solid blue     | Bluetooth pairing or reconnection is successful.                                                                            |

#### Connecting to a different device

- 1. Make sure the keyboard is turned on.
- 2. On your device, check that Bluetooth is turned on. Select Settings > Bluetooth > On.
- **3.** Press and hold the Bluetooth connect key on the keyboard for 2 seconds. The keyboard turns discoverable for 3 minutes.
- 4. Select "Keys-To-Go AW" from the Devices menu.

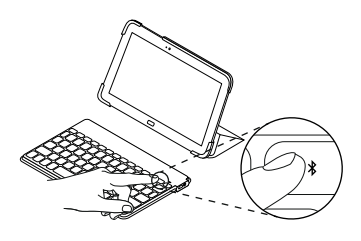

#### Use with optional Smartphone Stand

- 1. Attach the stand to the keyboard.
- 2. Set your smartphone in stand.
- 3. You are ready to type.

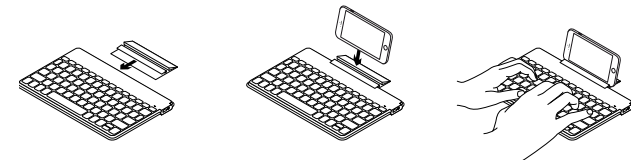

When you've finished using your product

When not in use, turn off the keyboard to conserve battery power.

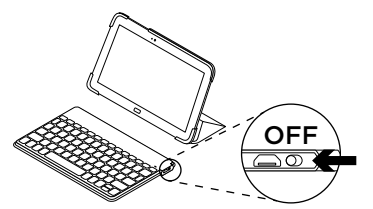

Note:

 The keyboard enters sleep mode if powered on and not used for 2 hours. To exit sleep mode, press any key. Battery disposal at product end of life

1. Cut along the fabric at the top edge of the keyboard:

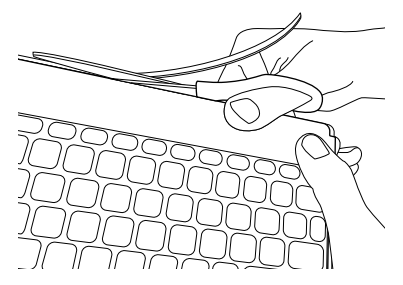

2. Use a screwdriver to pry the fabric away from the area around the on/off switch:

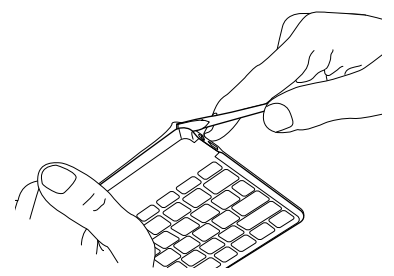

**3.** Separate the inner and outer fabric layers, and pull them away from the corner:

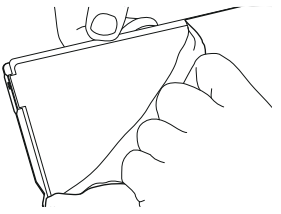

**4.** Pull back the yellow plate to reveal the battery and remove it:

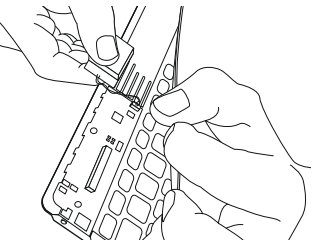

5. Dispose of the battery according to local laws.

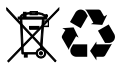

## Visit Product Support

There's more information and support online for your product. Take a moment to visit Product Support to learn more about your new Bluetooth keyboard. Browse online articles for setup help, usage tips, and information about additional features. If your Bluetooth keyboard has optional software, learn about its benefits and how it can help you customize your product.

Connect with other users in our Community Forums to get advice, ask questions, and share solutions.

At Product Support, you'll find a wide selection of content including:

- Tutorials
- Troubleshooting
- Support community
- Online documentation
- Warranty information
- Spare parts (when available)

#### Go to:

www.logitech.com/support/keystogo-tablet

## Troubleshooting

#### The keyboard does not work

- Press any key to wake the keyboard from sleep mode.
- Turn the keyboard Off and then back On.
- Recharge the internal battery. For more information, see "Charge the battery."
- Re-establish the Bluetooth connection between the keyboard and your tablet:
  - On your tablet, check that Bluetooth is turned on.
  - Press and hold the Bluetooth connect key on your keyboard for 2 seconds.
  - Choose "Keys-To-Go AW" from the Devices menu on your tablet. The status light briefly turns blue after the Bluetooth connection is made.

Note: If you have any language compatibility issue, please install the "Logitech Keyboard plus" application on your tablet or contact Logitech Customer Care to get further information: www.logitech.com/support/keystogo-tablet

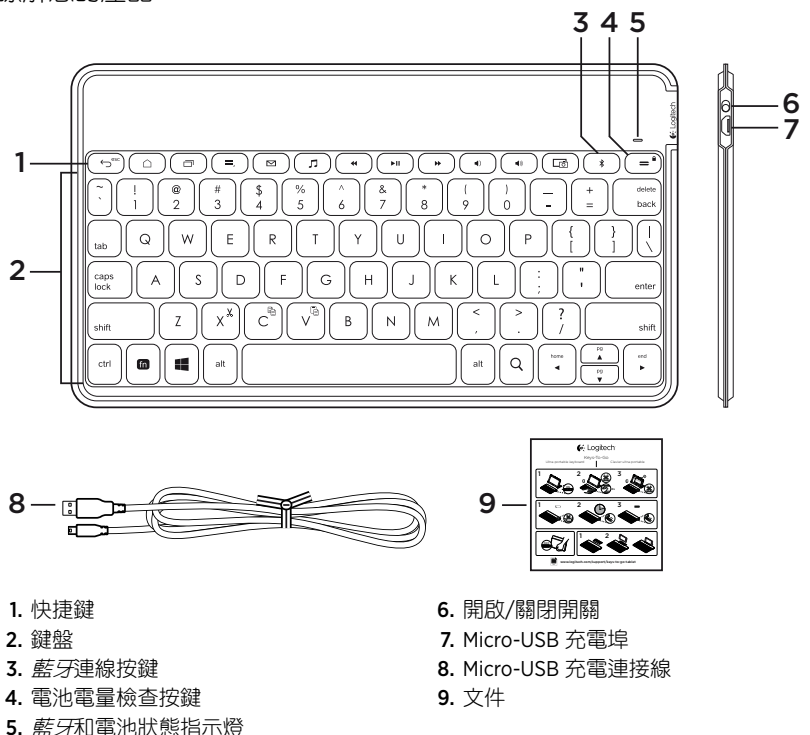

Keys-To-Go - Ultra-portable keyboard

瞭解您的產品

12 繁體中文

## 設定您的產品

1. 開啟鍵盤電源:

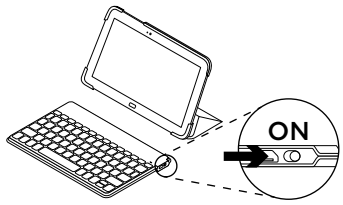

*藍牙*搜索功能自動開啟,將持續15分鐘。狀態指示燈會閃爍藍燈。

如果狀態指示燈短暫變為紅燈,請為電 池充電。有關詳細資訊,請參閱「為電 池充電」。

2. 建立*藍牙*連線:

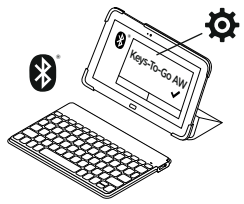

確認平板電腦的*藍牙*功能已開啟。移到 「設定」>「網路連線」區段,開啟*藍* 牙功能。 3. 將鍵盤與平板電腦配對:

(i) 在平板電腦的*藍牙*設定頁面中,從 「可用裝置」清單中選擇「Keys-To-Go AW」。

(ii) 在詢問時,使用鍵盤輸入顯示的 PIN。 成功連線後,狀態指示燈將在短時間內 變為穩定藍燈,然後熄滅。

(iii) 按下 Enter 鍵確認 PIN 碼。

提示:如果清單中找不到「Keys-To-Go AW」, 可按住鍵盤上的*藍牙*連線按鍵不放2秒鐘,或 者按下平板電腦上的掃描(或相等功能)按鍵 來搜索*藍牙*裝置。

#### 為電池充電

出現以下情況時,應對電池進行充電:

- 開啟鍵盤電源後,狀態指示燈短暫亮起 紅燈,或
- 按下電池電量檢查按鍵時,狀態指示燈
  閃爍紅燈:

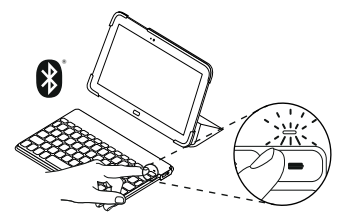

如果鍵盤每天使用約兩個小時,則充滿電 量的電池可使用約3個月時間。 為電池充電

 使用隨附的 Micro USB 充電連接線將鍵 盤連接至電腦或 USB 電源轉接器。在為 鍵盤充電時,狀態指示燈會閃爍綠燈。

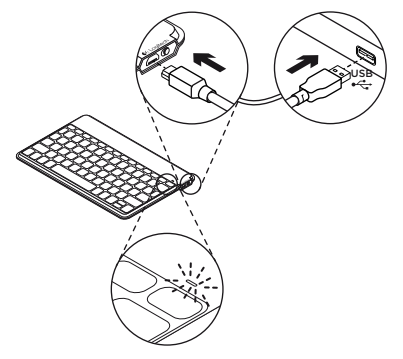

 為鍵盤充電,直到狀態指示燈變為穩定 的緑燈為止。

每充電一分鐘可使用 2 小時。 注意:此比率是根據標準使用者操作的約略估 計值。實際狀況可能會有差異。

電池完全充滿電需要 2.5 個小時。

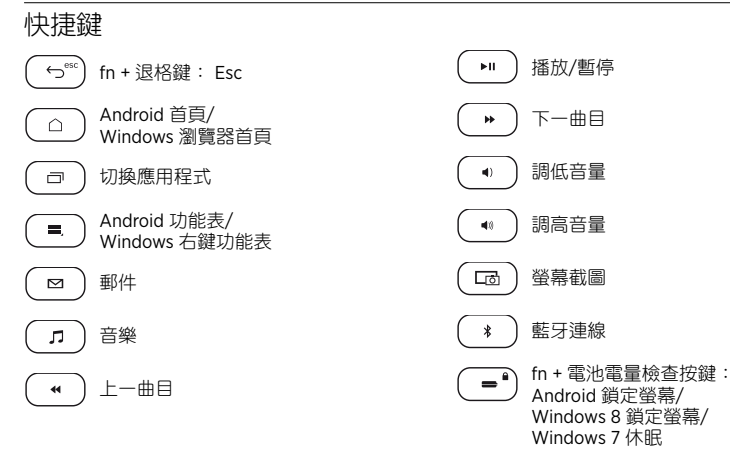

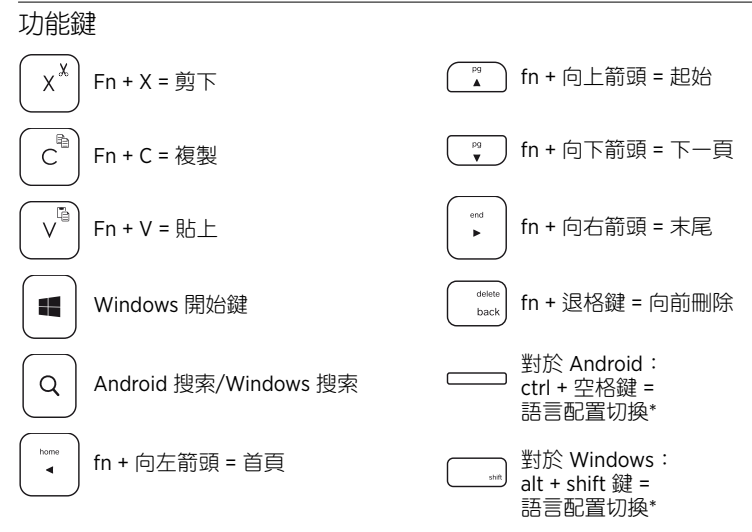

注意:若要選擇功能鍵,請按住 fn 鍵,然後按下標示在上方的按鍵。

\*語言配置切換:

- 1. 選擇適用於您特定作業系統的按鍵組合。
- 2. 請確認系統上有一種以上的語言配置可供選擇切換。

### 使用您的產品 狀態指示燈

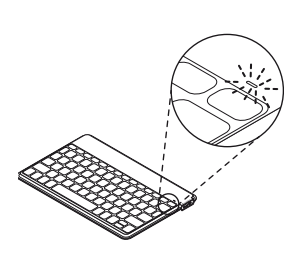

| 指示燈  | 說明                                            |
|------|-----------------------------------------------|
| 閃爍緑燈 | 電池正在充電。                                       |
| 穩定綠燈 | 在充電時,表示電池已充滿 (100%)。                          |
|      | 按下電池電量檢查按鍵時,亮起 2 秒穩定綠<br>燈表示電池有足夠的電量(高於 20%)。 |
| 閃爍紅燈 | 電池電量低於 20%, 請為電池充電。                           |
| 穩定紅燈 | 第一次開啟鍵盤電源時,如果電池電量過<br>低,狀態指示燈會亮起短暫的穩定紅燈。      |
| 閃爍藍燈 | 快速閃爍: 鍵盤處於搜索模式,準備配對。                          |
|      | 慢速閃爍: 鍵盤正在嘗試重新連線到平板<br>電腦。                    |
| 穩定藍燈 | 藍牙配對或重新連線成功。                                  |

連線到其他裝置

- 1. 確認鍵盤電源已開啟。
- 2. 確認裝置的藍牙功能已開啟。依次選擇「設定」> 「藍牙」>「開啟」。
- 按住鍵盤上的藍牙連線按鍵不放2秒鐘。鍵盤在 3分鐘內將處於可偵測狀態。
- 4. 在「裝置」功能表中選擇「Keys-To-Go AW」。

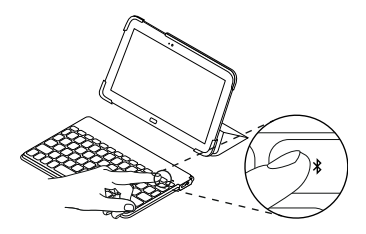

使用選購的智慧型手機支架

- 1. 將支架與鍵盤連線。
- 2. 將智慧型手機放在支架上。

3. 現在您已可以進行輸入工作。

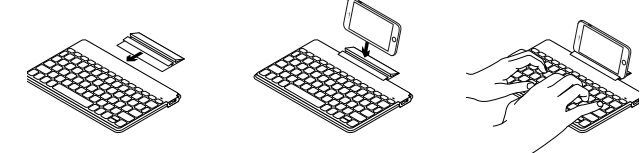

產品使用結束後

不使用時,請關閉鍵盤電源以節省電池電量。

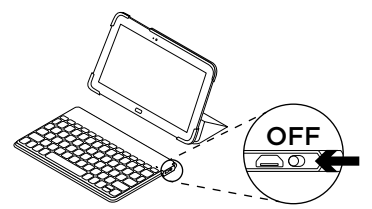

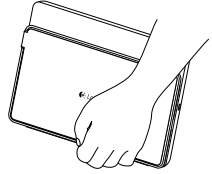

注意:

如果鍵盤處於電源開啟狀態且在2小時內並未使用,則會進入休眠模式。按下任意鍵即可退出休眠模式。

電池廢棄處置說明

1. 沿鍵盤上緣切開布料:

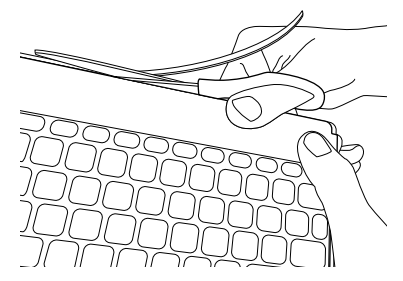

2. 使用螺絲刀將「開啟/關閉」開關周圍區 域的布料撬開:

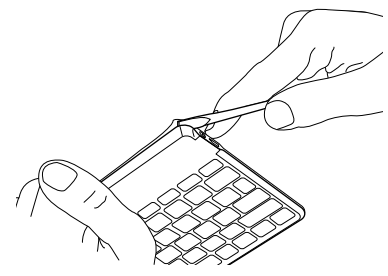

 將內層布料與外層布料分離,然後將其 從邊角拉出:

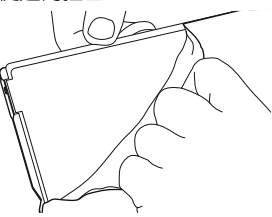

 向後拉動黃色隔板,露出電池,將其 拆下:

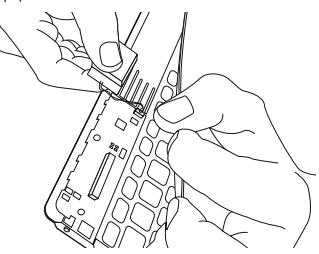

5. 根據當地法律對電池進行棄置。

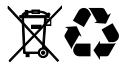

造訪「產品支援」

我們的網站提供有關本產品的詳細資訊和 支援服務。請抽時間造訪「產品支援」, 瞭解關於新型藍牙鍵盤的更多資訊。

瀏覽線上文章,查看安裝說明、使用技巧 以及更多功能資訊。如果藍牙鍵盤有選用 軟體可用,請瞭解其優點以及其能如何協 助您自訂產品。

在「社群論壇」與其他使用者交流,獲得 建議,提出問題,分享解決方法。

「產品支援」提供了廣泛的內容選擇, 包括:

- 教程
- 疑難排解
- 支援社群
- 線上文件
- 保固資訊
- 備用零件(若有供應)

造訪:

www.logitech.com/support/keystogotablet

## 疑難排解

#### 鍵盤無法運作

- 按任意鍵即可將鍵盤從休眠模式中喚醒。
- 關閉鍵盤電源,然後再重新開啟電源。
- 為內置電池充電。有關詳細資訊,請參 閱「為電池充電」。
- 重新建立鍵盤與平板電腦之間的藍牙 連線:
  - 確認平板電腦的藍牙功能已開啟。
  - 按住鍵盤上的藍牙連線按鍵不放 2秒鐘。
  - 在平板電腦的「裝置」功能表中選 擇「Keys-To-Go AW」。藍牙連線成 功建立後,狀態指示燈會短暫亮起 藍燈。

注意:如有任何語言方面的相容性問題,請嘗試 在平板電腦上安裝「Logitech Keyboard plus」 應用程式,或者聯繫羅技客服部以獲得進一步的 資訊,網址:

www.logitech.com/support/keystogo-tablet

**6**-Logitech

www.logitech.com

#### www.logitech.com/support/keystogo-tablet

© 2015 Logitech. All rights reserved. Logitech, the Logitech logo, and other Logitech marks are owned by Logitech and may be registered. Android is a trademark of Google Inc. Windows<sup>®</sup> and the Windows logo are trademarks of the Microsoft group of companies. The *Bluetooth*<sup>®</sup> word mark and logos are registered trademarks owned by Bluetooth SIG. Inc. and any use of such marks by Logitech is under license. All other trademarks are the property of their respective owners. Logitech assumes no responsibility for any errors that may appear in this manual. Information contained herein is subject to change without notice.

621-000471.002